## HUR DU LADDAR NER SPF-APPEN I-PHONE (1

17 % 🚺

Avbryt

- 1. Leta upp *App Store* bland apparna på din telefon! Klicka på *App Store*!
- 2. Klicka sedan på förstoringsglaset!
- 3. Skriv SPF i sökfältet och klicka sedan på Sök!
- Välj appen SPF Seniorerna Nyheter och klicka på *Molnet* så laddas appen ner på din telefon! (Brukar lägga sig längst bak bland apparna.)

1 3 🗢

🔍 spf

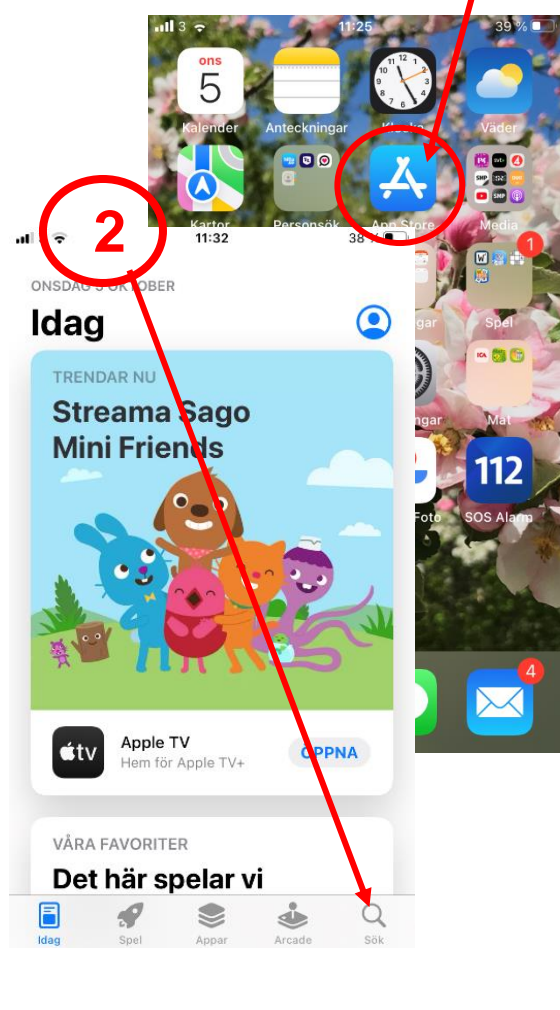

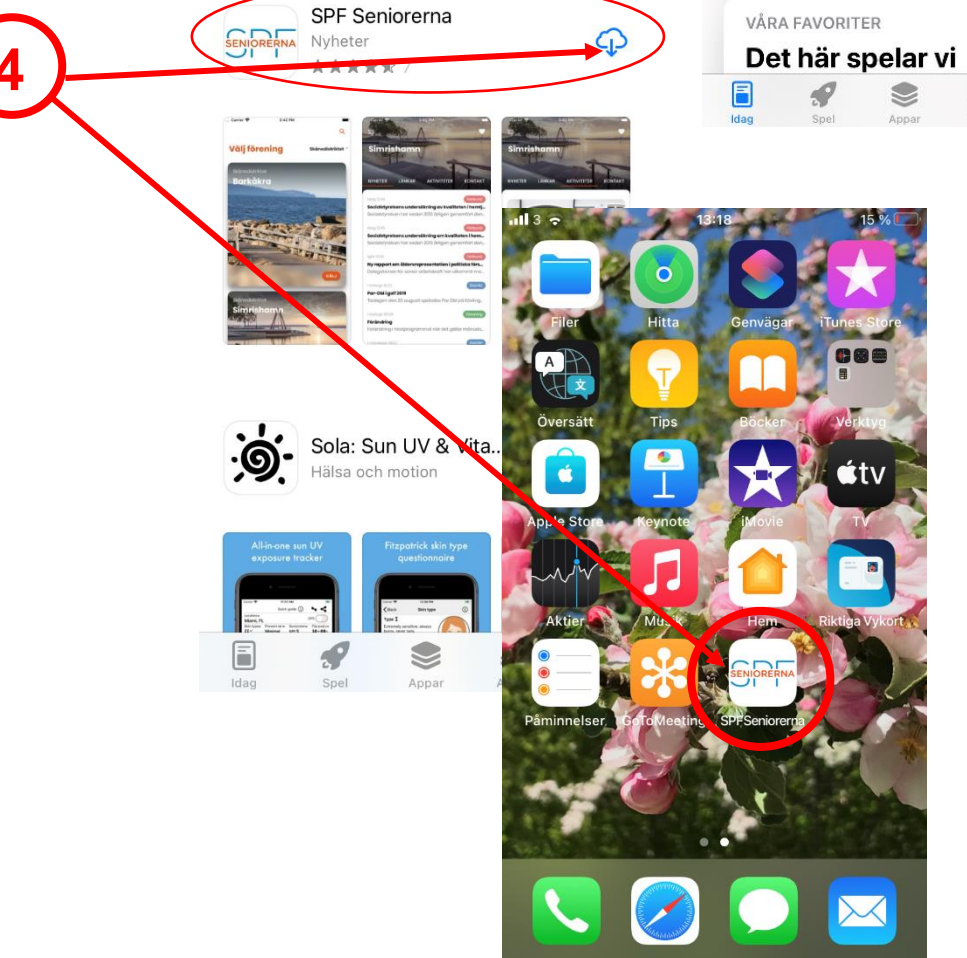

13:13